# RV130およびRV130WのPPTP VPNサーバへの VPNユーザの追加

### 目的

リモートアクセスVPNでは、単一のユーザがインターネットなどのTCP/IPネットワーク経 由で安全な接続を通じて中央サイトに接続できます。Point-to-Point Tunneling Protocol(PPTP)VPNサーバは、リモートアクセスアプリケーションに最適ですが、LANイン ターネットワーキングもサポートしています。

このドキュメントの目的は、Point-to-Point Tunneling Protocol(PPTP)を使用してVPNサーバ を設定する方法と、RV130およびRV130Wで新しいPPTP VPNユーザを追加する方法を示す ことです。

## 該当するデバイス

- RV130
- RV130W

### PPTPサーバの設定

注:PPTPサーバの設定プロセスを開始する前に、ローカルネットワークのIPアドレスをデ フォルト設定から変更することをお勧めします。デフォルト設定は、クライアントのホーム ネットワークと重複する可能性があり、接続の問題が発生します。デフォルトのままにする と、ユーザを追加するたびにエラーメッセージが表示されます。このガイドでは、ネットワ ークを10.0.0.0/24ネットワークとして使用し、ルータをIPアドレス10.0.0.1として使用しま す。ネットワークのIPアドレスを変更する方法については、『<u>RV130およびRV130Wでの</u> IPv4 LANの設定』を参照してください。

ステップ1:Configuration Utilityを使用して、[VPN] > [PPTP Server] を選択します。[PPTP Server] ページが開きます。

| PPTP Server                  |                      |
|------------------------------|----------------------|
| PPTP Configuration           |                      |
| PPTP Server:                 | Enable               |
| IP Address for PPTP Server:  | 10 . 0 . 1           |
| IP Address for PPTP Clients: | 10 . 0 . 10 - 14     |
| MPPE Encryption:             | ✓ Enable             |
| PPTP User Account Table      |                      |
| No. Enabl                    | le Username Password |
| No data to display           |                      |
| Add Row Edit                 | Delete               |
| Save Cancel                  |                      |

ステップ2:[PPTP Configuration] セクションで、[PPTP Server] チェックボックスをオンにします。

| PPTP Server                  |                     |
|------------------------------|---------------------|
| PPTP Configuration           |                     |
| PPTP Server:                 | Enable              |
| IP Address for PPTP Server:  | 10 . 0 . 1          |
| IP Address for PPTP Clients: | 10 . 0 . 10 - 14    |
| MPPE Encryption:             | ✓ Enable            |
| PPTP User Account Table      |                     |
| No. Enable                   | e Username Password |
| No data to display           |                     |
| Add Row Edit                 | Delete Import       |
| Save Cancel                  |                     |

ステップ3:[IP Address for PPTP Server] フィールドに、RV130またはRV130WのLAN IPア ドレスを入力します。

| PPTP Server                                   |
|-----------------------------------------------|
| PPTP Configuration                            |
| PPTP Server: I Enable                         |
| IP Address for PPTP Server: 10 . 0 . 1        |
| IP Address for PPTP Clients: 10 . 0 . 10 - 14 |
| MPPE Encryption: 🔽 Enable                     |
| PPTP User Account Table                       |
| No. Enable Username Password                  |
| No data to display                            |
| Add Row Edit Delete Import                    |
| Save Cancel                                   |

ステップ4:[PPTP Clients] フィールドに、ユーザに割り当てるIPアドレス範囲を入力します

| PPTP Server                         |                 |  |
|-------------------------------------|-----------------|--|
| PPTP Configuration                  |                 |  |
| PPTP Server: Enable                 |                 |  |
| IP Address for PPTP Server: 10 . 0  | ) . 0 . 1       |  |
| IP Address for PPTP Clients: 10 . 0 | ) . 0 . 10 - 14 |  |
| MPPE Encryption: 🗹 Enable           |                 |  |
| PPTP User Account Table             |                 |  |
| No. Enable Userna                   | ame Password    |  |
| No data to display                  |                 |  |
| Add Row Edit Delete                 | Import          |  |
| Save Cancel                         |                 |  |

ステップ5:MPPE暗号化の[Enable] チェックボックスをオンにして、ポイントツーポイント リンクを暗号化します。Microsoft Point-to-Point Encryption(MPPE)は、Point-to-Point Protocol(PPP)パケットを暗号化するだけでなく、圧縮アルゴリズムを使用して帯域利用率 を最適化し、複数の同時接続をサポートします。このオプションは、PPTPサーバを有効に した場合にのみ有効または無効にできます。

| PPTP Server                     |                   |
|---------------------------------|-------------------|
| PPTP Configuration              |                   |
| PPTP Server:                    | Enable            |
| IP Address for PPTP Server: 10  | . 0 . 0 . 1       |
| IP Address for PPTP Clients: 10 | . 0 . 0 . 10 - 14 |
| MPPE Encryption:                | Enable            |
| PPTP User Account Table         |                   |
| No. Enable                      | Username Password |
| No data to display              |                   |
| Add Row Edit                    | Delete Import     |
| Save Cancel                     |                   |

# 新しいPPTP VPNユーザの追加

ステップ1:Configuration Utilityを使用して、[VPN] > [PPTP Server] を選択します。[PPTP Server] ページが開きます。

| PPTP Server                  |                     |
|------------------------------|---------------------|
| PPTP Configuration           |                     |
| PPTP Server:                 | ✓ Enable            |
| IP Address for PPTP Server:  | 10 . 0 . 1          |
| IP Address for PPTP Clients: | 10 . 0 . 10 - 14    |
| MPPE Encryption:             | ✓ Enable            |
| PPTP User Account Table      |                     |
| No. Enabl                    | e Username Password |
| No data to display           |                     |
| Add Row Edit                 | Delete Import       |
| Save Cancel                  |                     |

#### ステップ2:[PPTP User Account Table] で、[Add Row] をクリックします。

| PPTP Server                  |                      |
|------------------------------|----------------------|
| PPTP Configuration           |                      |
| PPTP Server:                 | ✓ Enable             |
| IP Address for PPTP Server:  | 10 . 0 . 1           |
| IP Address for PPTP Clients: | 10 . 0 . 10 - 14     |
| MPPE Encryption:             | Enable               |
| PPTP User Account Table      |                      |
| No. Enabl                    | le Username Password |
| No data to display           |                      |
| Add Row Edit                 | Delete Import        |
| Save Cancel                  |                      |

ステップ3:新しいユーザアカウントの[Enable] チェックボックスをオンにします。

| PPTP Server                    |                      |
|--------------------------------|----------------------|
| PPTP Configuration             |                      |
| PPTP Server:                   | ✓ Enable             |
| IP Address for PPTP Server:    | 10 . 0 . 1           |
| IP Address for PPTP Clients:   | 10 . 0 . 0 . 10 - 14 |
| MPPE Encryption:               | ✓ Enable             |
| You must save before you can e | dit or delete.       |
| PPTP User Account Table        |                      |
| No. Enable                     | e Username Password  |
| 1 🔽                            | cisco .              |
| Add Row Edit                   | Delete Import        |
|                                |                      |
| Save Cancel                    |                      |

#### ステップ4:[Username] フィールドにユーザ名を入力し、[Password] フィールドにユーザの パスワードを入力します。

| PPTP Server                    |                      |
|--------------------------------|----------------------|
| PPTP Configuration             |                      |
| PPTP Server:                   | ✓ Enable             |
| IP Address for PPTP Server:    | 10 . 0 . 1           |
| IP Address for PPTP Clients:   | 10 . 0 . 10 - 14     |
| MPPE Encryption:               | Enable               |
| You must save before you can e | edit or delete.      |
| PPTP User Account Table        |                      |
| No. Enabl                      | le Username Password |
| 1 🔽                            | cisco .              |
| Add Row Edit                   | Delete Import        |
|                                |                      |
| Save Cancel                    |                      |

### 注:ユーザーアカウントを追加するには、手順2~4を繰り返します。

ステップ5:[Save] をクリックして変更を適用します。

| PPTP Server                    |                     |
|--------------------------------|---------------------|
| PPTP Configuration             |                     |
| PPTP Server:                   | ✓ Enable            |
| IP Address for PPTP Server:    | 10 . 0 . 1          |
| IP Address for PPTP Clients:   | 10 . 0 . 10 - 14    |
| MPPE Encryption:               | C Enable            |
| You must save before you can e | dit or delete.      |
| PPTP User Account Table        |                     |
| No. Enable                     | e Username Password |
| 1 🔽                            | cisco .             |
| Add Row Edit                   | Delete Import       |
| Save Cancel                    |                     |

翻訳について

シスコは世界中のユーザにそれぞれの言語でサポート コンテンツを提供するために、機械と人に よる翻訳を組み合わせて、本ドキュメントを翻訳しています。ただし、最高度の機械翻訳であっ ても、専門家による翻訳のような正確性は確保されません。シスコは、これら翻訳の正確性につ いて法的責任を負いません。原典である英語版(リンクからアクセス可能)もあわせて参照する ことを推奨します。